Information

# Bedienungsanleitung Salzburger Aarhus-Plattform für NGOs

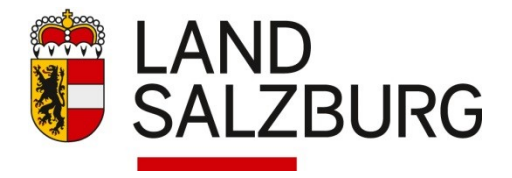

# Inhalt

| 1. | Berechtigungsantrag zur Nutzung der Plattform | . 3 |
|----|-----------------------------------------------|-----|
| 2. | Bedienungsanleitung                           | . 4 |

# Abbildungsverzeichnis

| ung 2: Benutzerregistrierung (Schritt 1 von 4)                                       |
|--------------------------------------------------------------------------------------|
| ung 3: Benutzerregistrierung (Schritt 2 von 4)                                       |
| ung 4: Benutzerregistrierung (Schritt 3 von 4)                                       |
| ung 5: Abschlussseite der Benutzerregistrierung (Schritt 4 von 4)                    |
| ung 6: Anmeldung am Portal - nun mit Benutzernamen und Passwort                      |
| ung 7: Beispielshafte Applikationsseite mit der nun freigeschaltenen Aarhus          |
| gungsplattform (gelb hervorgehoben) nach erfolgreichem Login einer berechtigten NGO5 |
| ung 8: Externe Ansicht der Applikation aarhus für berechtigte NGOs                   |
| ung 9: Auflistung der aktiven Verfahren5                                             |
| ung 10: Sicht einer berechtigten NGO auf das Verfahren                               |
| ung 11: Datei Upload für Stellungnahmen berechtigter NGOs                            |
| ung 12: Sicht der NGO auf die von ihr upgeloadete Datei                              |
| ung 8: Externe Ansicht der Applikation aarhus für berechtigte NGOs                   |

# 1. Berechtigungsantrag zur Nutzung der Plattform

Eine NGO kann eine Zugangsberechtigung für Aarhus auf der Homepage des Landes unter der Adresse <u>https://portal.salzburg.gv.at/</u> beantragen. Dieser Antrag ist vor der Nutzung zu stellen und lediglich einmalig erforderlich.

| Benutzername                                                                                                    |     |       |
|----------------------------------------------------------------------------------------------------|-----|-------|
| Passwort                                                                                                    |     |       |
|                                                                                                    | S   | enden |
| IMPEDDING MIT DORGERRARI                                                                                                    | nc. |       |
|                                                                                                    |     |       |
| Handy                                                                                                    |     |       |
|                                                                                                    |     |       |
| ILERFICHE LINKS                                                                                                    |     |       |
| ILFREICHE LINKS                                                                                                    |     |       |
| ILFREICHE LINKS                                                                                                    |     |       |
| Für Mitarbeiter Kennwort vergessen                                                                                           |     |       |
| ILFREICHE LINKS Für Mitarbeiter Kennwort vergessen Für externe Benutzer                                                      |     |       |
| Für Mitarbeiter  Für Mitarbeiter  Kennwort vergessen  Für externe Benutzer  neuen Benutzer redictioren                       |     |       |
| ILFREICHE LINKS Für Mitarbeiter > Kennwort vergessen Für externe Benutzer > neuen Benutzer registrieren                      |     |       |
| ILFREICHE LINKS Für Mitarbeiter > Kennwort vergessen Für externe Benutzer > neuen Benutzer registrieren > Kennwort vergessen |     |       |

## Abbildung 1: Anmeldung am Portal - Benutzerregistrierung

Klicken Sie hier unter für externe Benutzer auf den Link neuen Benutzer registrieren, um die Benutzerregistrierung durchzuführen. Im ersten Schritt wählen Sie dazu in der linken Drop-Down-Liste die Anwendung Kundmachungen und in der rechten die Rolle Aarhus Beteiligungsrecht für berechtigte NGOs.

| Benutzer reg                                                                        | zistrieren - Schritt 1/4                                              | 😨 Hilfe          |
|-------------------------------------------------------------------------------------|-----------------------------------------------------------------------|------------------|
| Wählen Sie hier alle Anwendungen aus, für welche Sie Rechte benötigen.              |                                                                       |                  |
| Nach Auswahl der Anwendung erscheinen die zur Verfügung stehenden Rechte.           |                                                                       |                  |
| Benötigen Sie für eine Anwendung mehrere Rechte, so muss jedes Recht in einer eigen | en Zeile beantragt werden.                                            |                  |
| Nach Auswahl der Anwendungsrolle wird die jeweilige Sicherheitsstufe der Anwendung  | automatisch angezeigt. Die Sicherheitsstufe bestimmt das dazugehörige | ,                |
| Registrierungsverfahren (Detailinformationen entnehmen Sie bitte der HILFE).        |                                                                       |                  |
|                                                                                     |                                                                       |                  |
| Anwendung                                                                           | Rolle                                                                 | Sicherheitsstufe |
|                                                                                     |                                                                       |                  |
| Kundmachungen                                                                       | Aarhus Beteiligungsrecht f ür berechtigte NGOs                        | , gering         |
| Bitte Anwendung wählen                                                              | 🗸 Bitte Recht wählen 🗸                                                |                  |
|                                                                                     |                                                                       |                  |
|                                                                                     |                                                                       |                  |
|                                                                                     |                                                                       | Weiter >>        |
|                                                                                     |                                                                       |                  |
| Rückfragen: Kundensupport                                                           |                                                                       |                  |

#### Abbildung 2: Benutzerregistrierung (Schritt 1 von 4)

Mit Klick auf Weiter wechseln Sie auf die nächste Seite, wo Sie nun die persönlichen Angaben für die Benutzerregistrierung eingeben können.

| Name (persönliche Daten) |                |  |
|--------------------------|----------------|--|
| Familienname:*           |                |  |
| Vorname:*                |                |  |
| Titel:                   |                |  |
| Geschlecht:*             | Bitte wählen ~ |  |
|                          |                |  |
| Firmenname:*             |                |  |
| Abteilung:               |                |  |
| Postleitzahl:*           |                |  |
| Ort:*                    |                |  |
| Straße und Hausnummer:   |                |  |
| Staat:*                  | Österreich ~   |  |
|                          |                |  |
| E-Mail Adresse:*         |                |  |
| Telefonnummer:*          |                |  |

## Abbildung 3: Benutzerregistrierung (Schritt 2 von 4)

Nach der Eingabe Ihrer Nutzerdaten klicken Sie auf Weiter. Hier wird nun eine Zusammenfassung der eingegebenen Daten angezeigt. Zum Abschluss des Registrierungsprozesses müssen Sie den allgemeinen Bedingungen zustimmen und den dargestellten Sicherheitscode eingegeben.

| Anwendung                                                                                    | Rolle                            | Sicherheitsstufe |              |
|----------------------------------------------------------------------------------------------|----------------------------------|------------------|--------------|
| Medientermine                                                                                | Externer Bearbeiter              | ∼ gering         |              |
| Persönliche Daten                                                                            |                                  |                  |              |
| Familienname:*test                                                                           |                                  |                  |              |
| Vorname:*test                                                                                |                                  |                  |              |
| Titel:                                                                                       |                                  |                  |              |
| Geschlecht:* männlich                                                                        |                                  |                  |              |
| Firmenname: "test                                                                            |                                  |                  |              |
| Abteilung:                                                                                   |                                  |                  |              |
| Postleitzahl:*5020                                                                           |                                  |                  |              |
| Ort:*Salzburg                                                                                |                                  |                  |              |
| Straße und Hausnummer:                                                                       |                                  |                  |              |
| Staat: Österreich                                                                            |                                  |                  |              |
| E-Mail Adresse:*test@a.at                                                                    |                                  |                  |              |
| Telefonnummer: 0662123456789                                                                 |                                  |                  |              |
| ) Ich stimme den allgemeinen Bedingungen zur Nutzu<br>Sicherheitscode:*           Bemerkung: | ng des Anwenderportals des Lande | s Salzburg zu.   |              |
|                                                                                              |                                  |                  | urück Senden |

Abbildung 4: Benutzerregistrierung (Schritt 3 von 4)

Mit Klick auf Senden wird nun die Benutzerberechtigung gestartet und es erscheint folgende Seite.

| Neuen Benutzer registrieren - Info                                              |
|---------------------------------------------------------------------------------|
| Wir danken für Ihre Anmeldung.                                                  |
| Um die weitere Bearbeitung starten zu können, erhalten Sie in Kürze eine eMail. |
|                                                                                 |
| Pückfragen: Kundensupport                                                       |
| Kuckinagen, Kuluensupport                                                       |
|                                                                                 |

Abbildung 5: Abschlussseite der Benutzerregistrierung (Schritt 4 von 4)

Sie erhalten nun unter <u>der von Ihnen eingegebenen Email-Adresse</u> eine Mail zur Bestätigung der Registrierung mit weiteren Informationen. Im Zuge der Prüfung des Berechtigungsantrages werden Sie per eMail aufgefordert, den Anerkennungsbescheid Ihrer NGO sowie einen Nachweis Ihrer Vertretungsbefugnis uns elektronisch zu übermitteln.

# 2. Bedienungsanleitung

Nachdem Sie den Berechtigungsantrag abgeschickt haben, erhalten Sie die erforderlichen Zugangsinformationen, womit Sie auf die externe Sicht der Applikation Kundmachungen - Aarhus Beteiligungsplattform zugreifen können.

Dazu rufen Sie die Internetadresse <u>https://portal.salzburg.gv.at/</u> auf, geben nun Ihren Benutzernamen und das übermittelte Passwort ein und folgen den Anweisungen.

|                             | utzername | 0   |     |
|-----------------------------|-----------|-----|-----|
|                             | Passwort  |     |     |
|                             |           | Sen | den |
| NWELDUNG WIT BURG           | ERKARTE   |     |     |
|                             | Handy     |     |     |
| ILFREICHE LINKS             |           |     |     |
| Für Mitarbeiter             |           |     |     |
| Kennwort vergessen          |           |     |     |
| Für externe Benutzer        |           |     |     |
|                             |           |     |     |
| > neuen Benutzer registrien | en        |     |     |

Abbildung 6: Anmeldung am Portal - nun mit Benutzernamen und Passwort

Nach erfolgreichem Login sehen Sie eine Übersicht aller für Sie freigeschaltenen Applikationen.

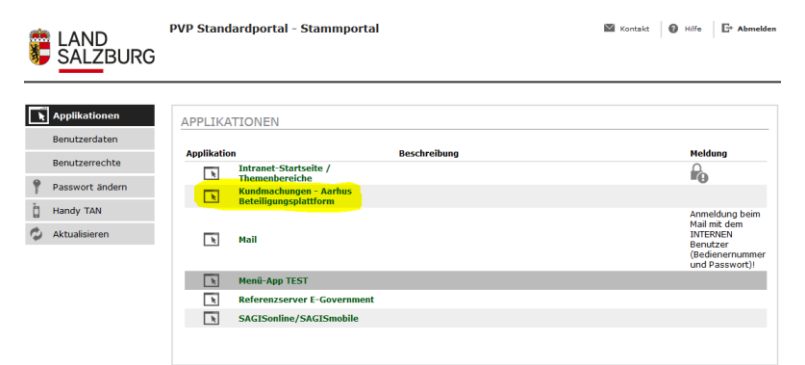

Abbildung 7: Beispielshafte Applikationsseite mit der nun freigeschaltenen Aarhus Beteiligungsplattform (gelb hervorgehoben) nach erfolgreichem Login einer berechtigten NGO

Klicken Sie nun auf die Applikation Kundmachungen - Aarhus Beteiligungsplattform.

|                                                                                                    | Suchen                                                                                                    | Q               |
|----------------------------------------------------------------------------------------------------|----------------------------------------------------------------------------------------------------|-----------------|
| Land Saltburg / Aarhus Beteiligungen                                                                                                    |                                                                                                    |                 |
| Übersicht Aarhus Beteiligungen                                                                                                    |                                                                                                    |                 |
| Mit 1.1.2020 tritt das Satzburger Aarhus-Beteiligungsgesetz 20019 in Kraft, mit dem die<br>um die Vorgaben von Art 9 Abs 2 und 3 des Übereinkommens von Aarhus über den Zug<br>Öffentlichkeitsbeteiligung an Entscheidungsverfahren und den Zugang zu Gerichten in<br>BGBI III Mr B8/2005 (im Folgenden kurz: AK) bavr aftifdaret von der Europäischen Union<br>ABI Nr L 124 vom 17. Mai 2005. Art 9 Abs 2 und Abs 3 AK umzusetzen. | e öffentliche Plattform geschaffen wir<br>ang zu Informationen, die<br>Umweltangelegenheiten samt Erklärur<br>mit Beschluss 2005/370/EG am 17.2.200 | d,<br>1g,<br>5, |
| Aarhus Abt. 4 🗸                                                                                                    |                                                                                                    |                 |
| Aarhus Abt. 5 🗸                                                                                                    |                                                                                                    |                 |
| Aarhus NPV 🗸                                                                                                    |                                                                                                    |                 |
| Aarhus BH SU ⊻                                                                                                    |                                                                                                    |                 |
| Aarhus BH HA 🖌                                                                                                    |                                                                                                    |                 |
| Aarhus BH JO 🗸                                                                                                    |                                                                                                    |                 |
| Aarhus BH ZE 🗙                                                                                                    |                                                                                                    |                 |
| Aarhus BH TA 🗙                                                                                                    |                                                                                                    |                 |
| Aarhus Magistrat Salzburg MA1 🗸                                                                                                    |                                                                                                    |                 |
| Aarhus Magistrat Salzburg MA5 🗸                                                                                                    |                                                                                                    |                 |
|                                                                                                    |                                                                                                    |                 |

Abbildung 8: Externe Ansicht der Applikation aarhus für berechtigte NGOs

Im unteren Bereich sind die Verfahren aller betroffenen Dienststellen gruppiert zum Aufklappen angezeigt. Nach Klick auf den Pfeil nach unten werden alle Verfahren dieser Gruppe angezeigt:

| Natur und Umweltschutz 🔨                                                                                                    |                       |
|----------------------------------------------------------------------------------------------------|-----------------------|
| <u>Verfahren 1</u><br>Beteiligung von 30.10.2019 bis 31.10.2019<br>Verfahrensunterlagen<br>Eingelangte Stellungnahmen<br>Astellungnahme NGO.pdf | Stellungnahme abgeben |
| Verfahren 2<br>Beteiligung von 30.10.2019 bis 31.10.2019<br>Verfahrensunterlagen<br>Antrag Aarhus.pdf                                           | Stellungnahme abgeben |

Abbildung 9: Auflistung der aktiven Verfahren

Zur Abgabe einer Stellungnahme klicken Sie auf die Schaltfläche stellungnahme stellen Sie das Verfahren über Klick auf den Link. In beiden Fällen erscheint folgendes Fenster:

# Verfahren 2

| Beteiligung von 30.10.2019 bis 31.10.2019                                                                                                    |                   |  |  |
|----------------------------------------------------------------------------------------------------|-------------------|--|--|
| Lorem ipsum dolor sit amet, consetetur sadipscing elitr, sed diam nonumy eirmod tempor invidunt ut labore et dolore magna<br>aliquyam erat, sed diam voluptua. At vero eos et accusam et justo duo dolores et ea rebum. Stet clita kasd gubergren, no sea<br>takimata sanctus est Lorem ipsum dolor sit amet. |                   |  |  |
| Regime                                                                                                    |                   |  |  |
| Salzburger Nationalparkgesetz 2014                                                                                                    |                   |  |  |
| Verfahrensunterlagen                                                                                                    |                   |  |  |
| Dokumentenklasse                                                                                                    | Dateiname         |  |  |
| Antrag                                                                                                    | Antrag Aarhus.pdf |  |  |
| Stellungnahme abgeben Alle Dateien herunterladen                                                                                                    |                   |  |  |

## Abbildung 10: Sicht einer berechtigten NGO auf das Verfahren

Hier stehen nun die Funktionen **Stellungnahme abgeben** und **Alle Dateien herunterladen** zur Verfügung. Einzelne Dateien können durch direkten Klick auf den jeweiligen Link geöffnet werden.

Zur Abgabe einer Stellungnahme klicken Sie nun auf die Schaltfläche stellungnahme abgeben zu klicken. Nun erscheint folgendes Fenster:

# Datei Upload

| Verfahren 3                       |                         |  |  |  |
|-----------------------------------|-------------------------|--|--|--|
| Datei hinzufügen: Formate         |                         |  |  |  |
| Durchsuchen Stellungnahme NGO.pdf |                         |  |  |  |
| + Weitere Datei hinzufügen        |                         |  |  |  |
| Name NGO 🚱                        | E-Mail Adresse 😧        |  |  |  |
| NGO                               | vorname.nachname@ngo.at |  |  |  |
| 🗢 Upload                          |                         |  |  |  |

#### Abbildung 11: Datei Upload für Stellungnahmen berechtigter NGOs

Sie können nun eine oder mehrere Dateien als Stellungnahme hinzugefügen. Der Name der NGO und die eMail-Adresse werden vom aktuellen Benutzer vorbefüll, Sie können diese Informationen aber überschreiben. Nach Klick auf vird die Datei bzw. werden die Dateien upgeloadet.

Die Applikation wechselt nun in die Verfahrenssicht und zeigt im unteren Bereich die upgeloadeten Dateien an.

| Eingelangte Stellungnahmen |                  |                       |             |        |
|----------------------------|------------------|-----------------------|-------------|--------|
| NGO                        | Dokumentenklasse | Dateiname             | Uploaddatum | Status |
| NGO 1                      | Stellungnahme    | Stellungnahme NGO.pdf | 31.10.2019  | NEU    |

#### Abbildung 12: Sicht der NGO auf die von ihr upgeloadete Datei